# Step-by-step - How to use the DiFree Self-Assessment and Vocational Orientation Tool

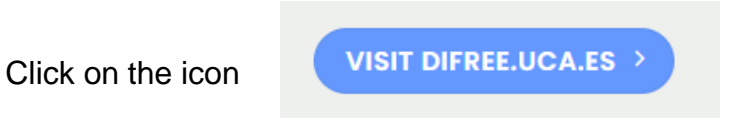

## and you will get access to the Welcome page

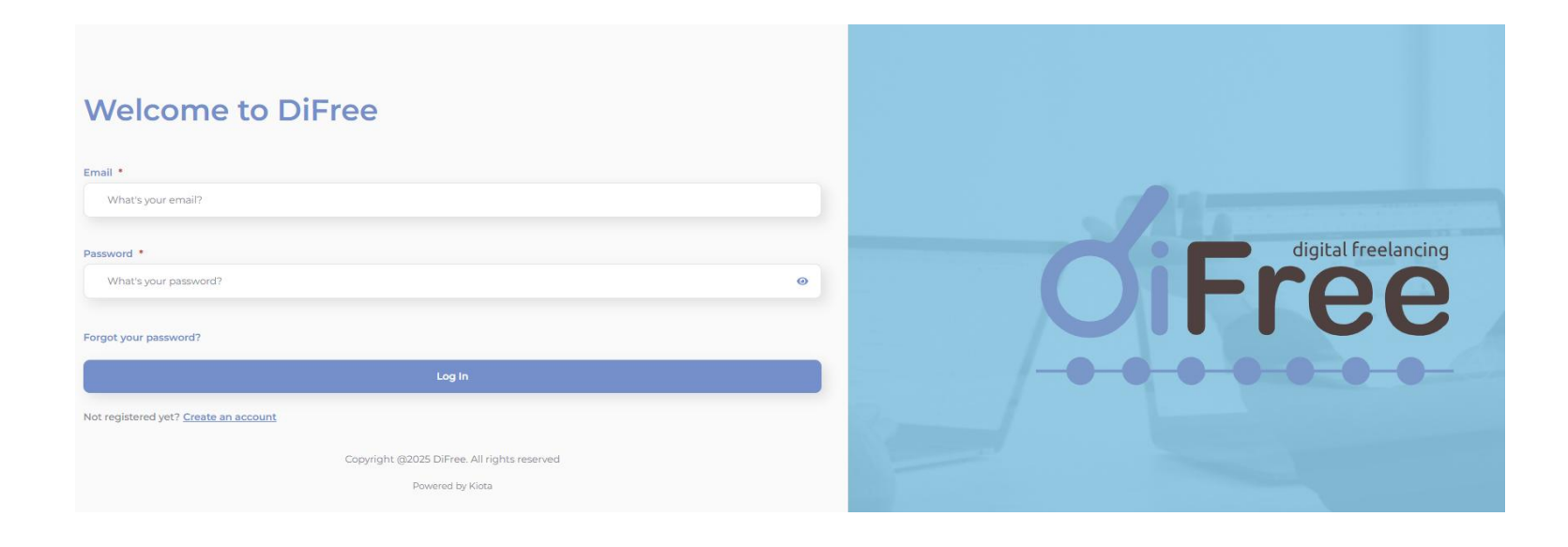

#### Go to <a href="https://difree.uca.es/register/">https://difree.uca.es/register/</a> to create your account.

**Fill in the required fields**: email, first name, last name, password, confirm your password, and accept the terms and conditions. Then, click **"Register"**.

| Get Started with DiFree<br>Set up your account with your personal details |                     |
|---------------------------------------------------------------------------|---------------------|
| Email: *                                                                  |                     |
| What's your email?                                                        |                     |
| First Name: *                                                             |                     |
| What's your first name?                                                   |                     |
| Last Name: *                                                              |                     |
| What's your last name?                                                    | digital freelancing |
| Password:*                                                                | () Free             |
| What password do you want to use?                                         |                     |
| Confirm your password: *                                                  |                     |
| Please retype the password you want to use                                |                     |
|                                                                           |                     |
| I accept the terms of service and intracy policy of Diffee Sign Up        |                     |
| Already have an account? Co to Login page                                 |                     |
| Convright 6/2/25 DiFree All Vights reserved                               |                     |
|                                                                           |                     |

**Check your email inbox** for a message from **no-reply.difree@uca.es**. Open the email and click **"Verify Account"** to activate your account.

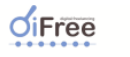

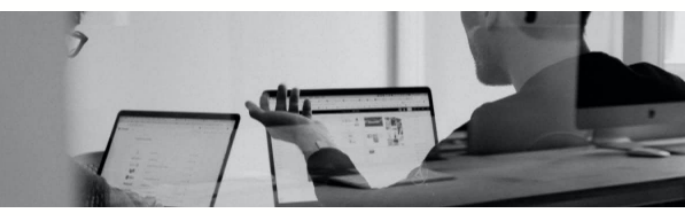

### **Registration Confirmation for Difree**

Thank you for registering with Difree, the leading platform for self-assessment of entrepreneurial and digital skills. We are excited to have the opportunity to help you discover and develop your abilities.

Verify account

Once you have verified your email address, you will be ready to embark on your journey of self-assessment and development of entrepreneurial and digital skills with Difree.

Thank you for joining the Difree community, and we hope you enjoy your experience with us!

You will receive a welcome email confirming your registration.

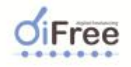

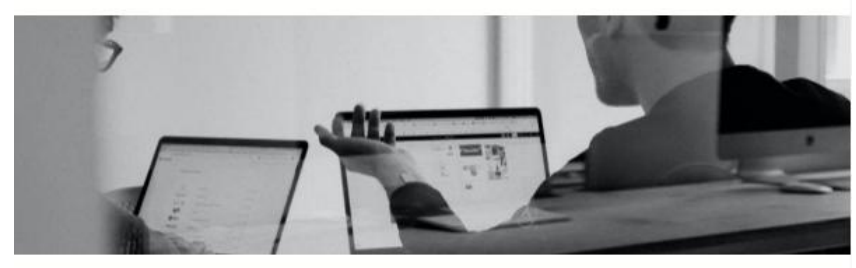

Thank you for registering with Difree. You will have the opportunity to discover and develop your abilities!

Please click on the following link to start your journey through the selfassessment tool of entrepreneurial and digital skills.

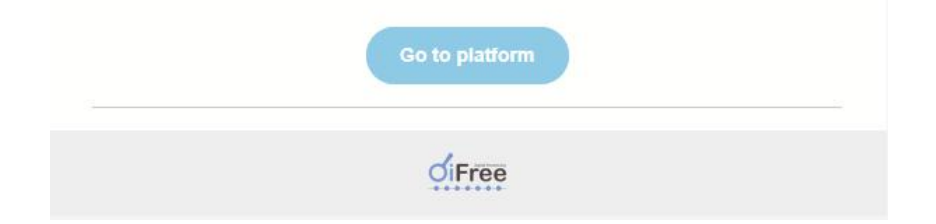

Log in to the platform and complete your profile by clicking "Complete Profile".

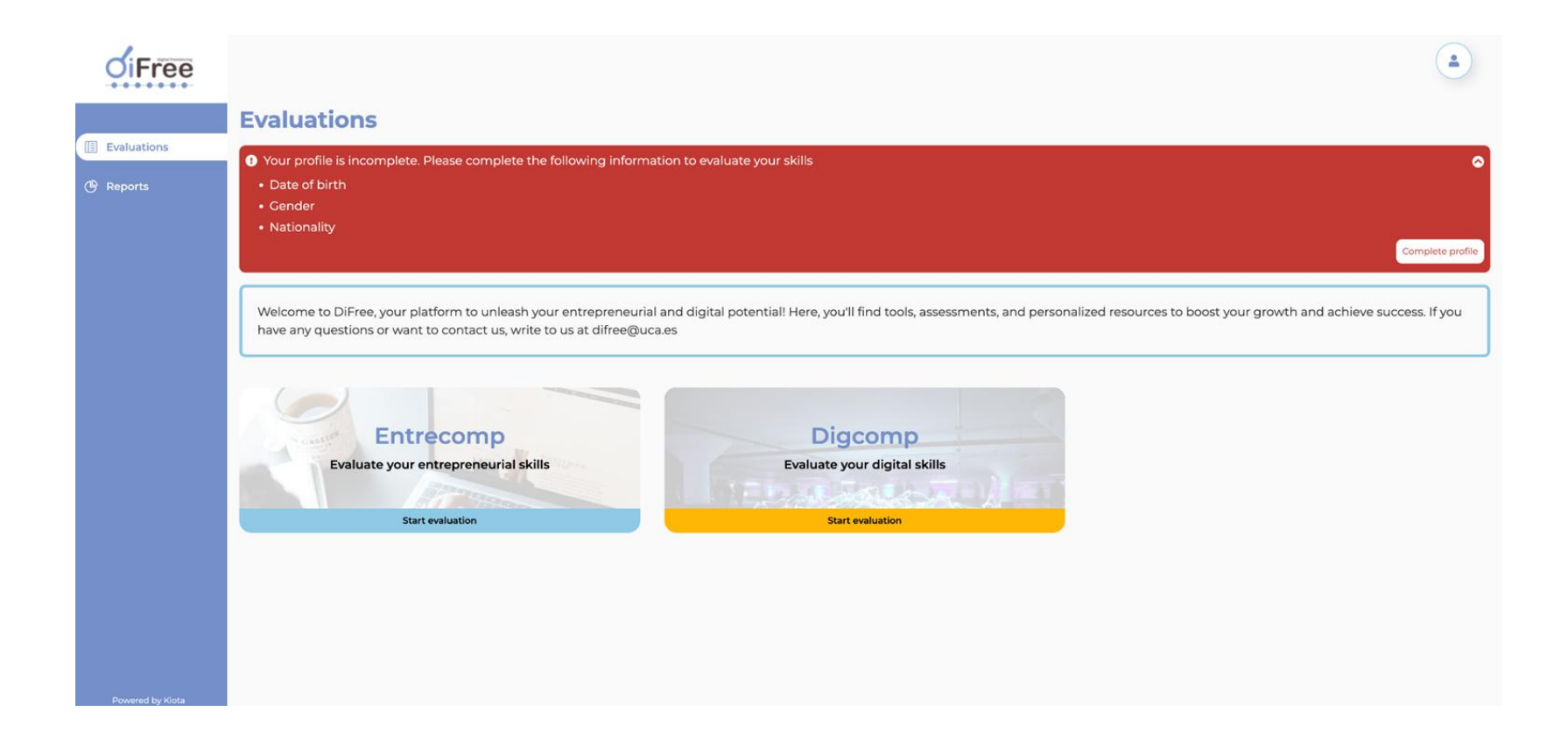

**Enter your personal details**, including gender, date of birth, nationality, place of residence, hobbies, educational background, and professional information.

| <b>o</b> iFree         |                                                                                                    |                                        |                                                              |                                                 | ٢    |
|------------------------|----------------------------------------------------------------------------------------------------|----------------------------------------|--------------------------------------------------------------|-------------------------------------------------|------|
| Evaluations<br>Reports | My Account         Personal Information       Academic Information         Pressonal Information       Professional Information         Security       Settings |                                        |                                                              |                                                 |      |
|                        | First Name  María Email  m.rosado+testdifree@kiota.com                                                                                                    |                                        | Last Name * Rosado Gender Which gender do you identify with? |                                                 | •    |
|                        | Date of Birth<br>dd/mm/aaaa<br>Country of Residence                                                                                                    | City of Residence                      | Nationality<br>What is your nationality?                     | Zip Code                                        |      |
|                        | In which country do you currently reside?<br>Hobbies<br>Could you indicate some hobbies you have?                                                               | In which city do you currently reside? |                                                              | What is the zip code of your current residence? | Save |

Navigate to the "Evaluations" section and choose one of the two assessments: "Entrecomp" or "Digcomp". Click "Start Evaluation" to begin.

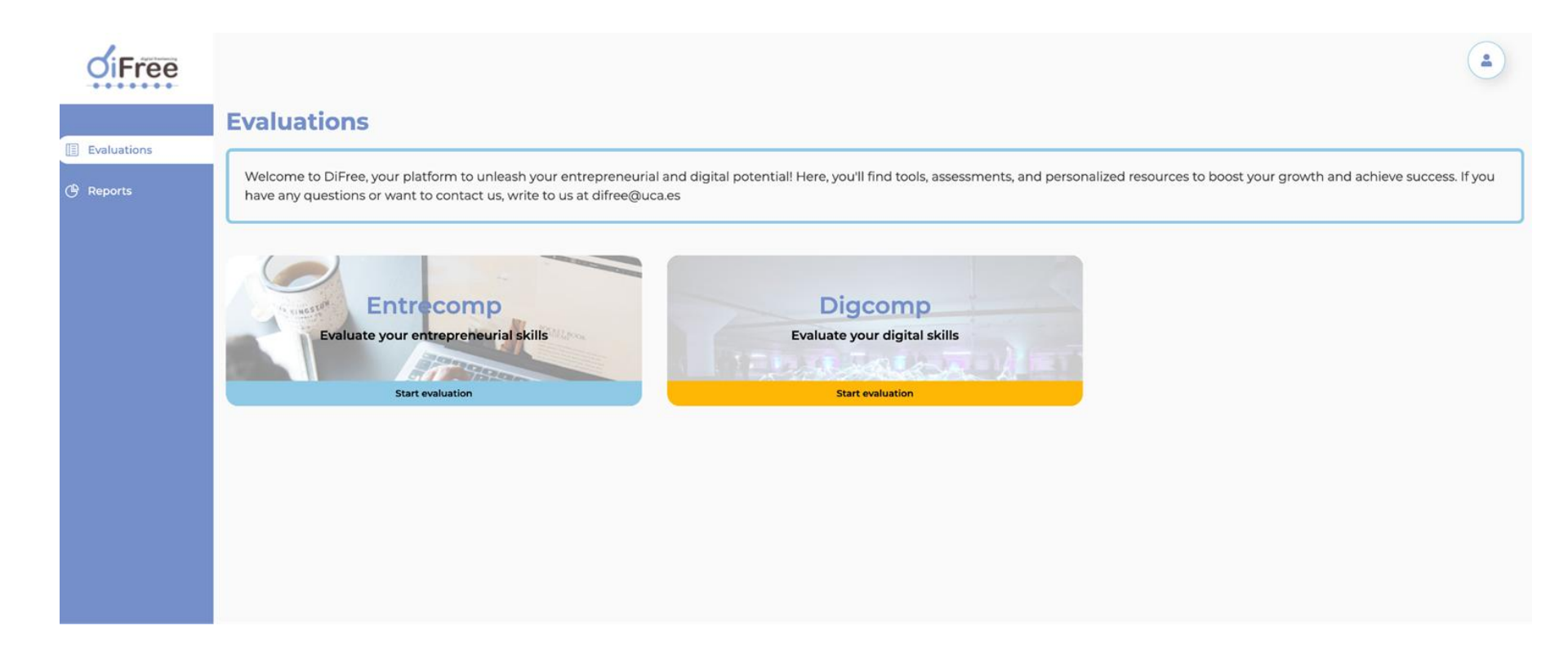

Review the evaluation details, such as the number of questions and estimated completion time. Then, click "Start Evaluation".

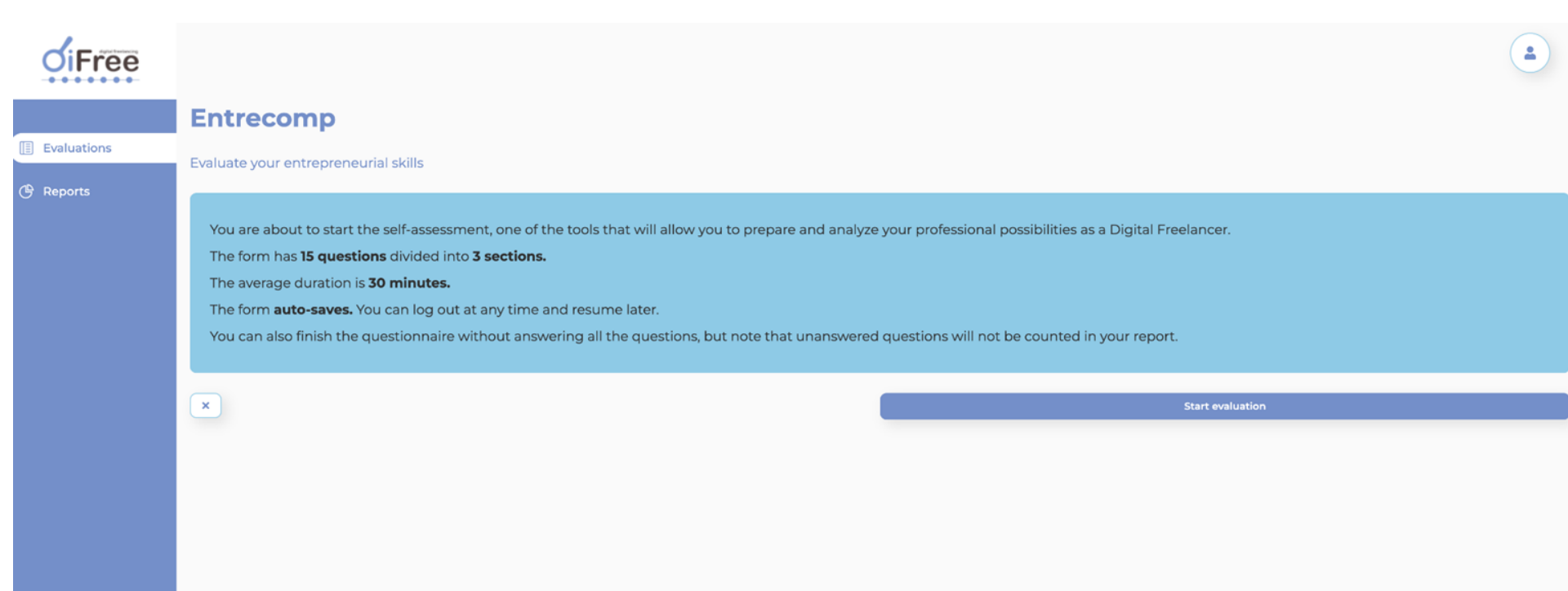

At the top of the screen, you will see the question category and the question itself. Select the most appropriate answer on a scale from 0 to 8, then click "Save and Continue" to proceed to the next question.

| <b>O</b> iFree   |                                                                                                    |
|------------------|----------------------------------------------------------------------------------------------------|
|                  | Entrecomp                                                                                                    |
| Evaluations      | Check the progress: 0/15                                                                                                    |
| 🕒 Reports        | Ideas and opportunities 🌣 Spotting opportunities<br>Identify opportunities to create value by exploring my surroundings, as well as uncover needs and challenges that need to be met, exploring the social, cultural and economic landscape, and establishing new connections to create value.                        |
|                  | 1 - I use my imagination and abilities to identify opportunities for creating value.<br>Which option best describes you in this case?                                                                                                    |
|                  | 0 I don't know how to spot opportunities.                                                                                                    |
|                  | Under direct supervision, I find opportunities to help others, finding different need solutions, for different groups who have benefited, telling the difference between areas where value can be created (e.g., at home, community, environment, or in the society).                                                 |
|                  | 2 With reduced support from others, I recognize needs, challenges and opportunities to create value in my community, that I can contribute to solving, recognizing the different roles the public, private and third sectors play in my region or country.                                                            |
|                  | 3 Something in between.                                                                                                    |
|                  | Taking and sharing some responsibilities, I proactively look for opportunities, including out of necessity, redefining the description of a challenge, so that alternative opportunities address it may become apparent. I can establish which user group, and which needs, I want to tackle.                         |
|                  | 5 Something in between.                                                                                                    |
|                  | 6 Taking responsibility for making decisions and working with others, I use my understanding of the context to create value, judging the right time, and contrasting interests of different stakeholders. I can analyse a value- creation activity by looking at it as a whole and identifying further opportunities. |
| Dowered by Kiota | 7 Something in between.                                                                                                    |

**Complete all the questions** and, once finished, click **"Finish Evaluation"**. If you'd like to review your answers before submitting, click **"Review Questions"**. Confirm your submission when prompted.

A notification will appear: "Evaluation submitted correctly", confirming that your responses have been successfully sent.

| <b>o</b> iFree |                                                             |   |
|----------------|-------------------------------------------------------------|---|
|                | Entrecomp                                                   |   |
| Evaluations    | Check the progress: 15/15                                   | 0 |
| () Reports     | You have reached the end of the evaluation Review questions |   |

Go to the "Reports" section, where your evaluation report will be available. Click "View Report" to access it.

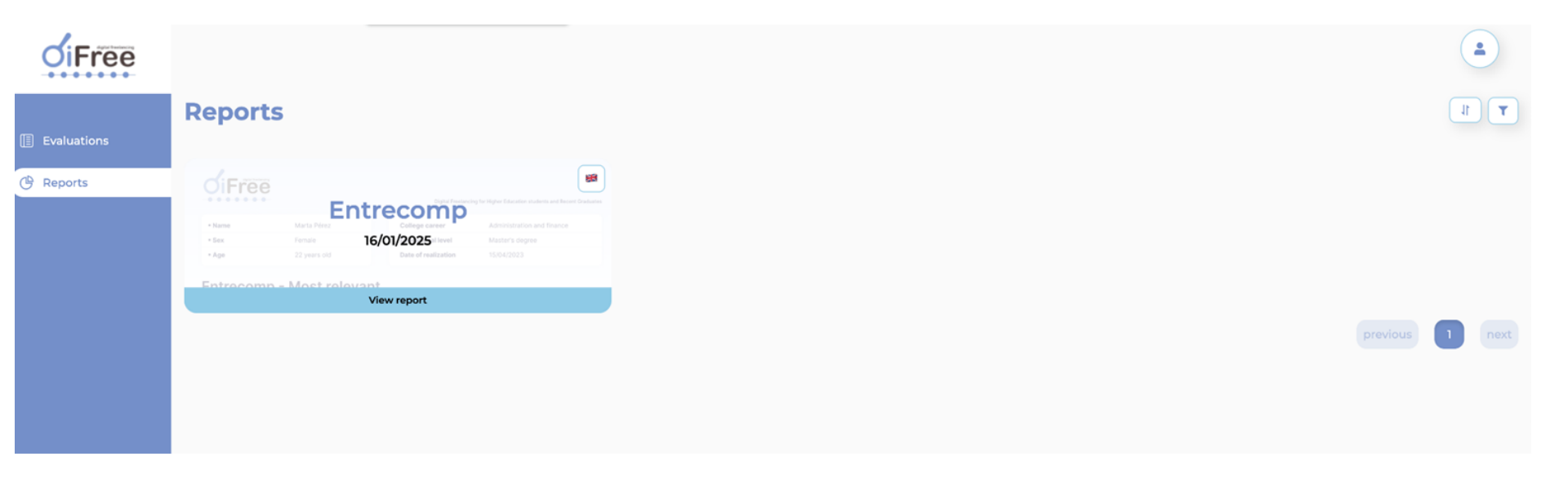

| OiFre | e            | Digital Freela      | Powered by KIOTA & PARTNER |
|-------|--------------|---------------------|----------------------------|
| Name  | María Rosado | College Career      | ÷                          |
| Sex   | Female       | Educational Level   |                            |
| Age   | 28           | Date of realization | 2025-01-16                 |

#### Entrecomp

This report provides a detailed assessment of your entrepreneurial competencies. It measures your skills and capabilities in key areas related to entrepreneurship, offering you a comprehensive view of your strengths and areas for improvement. The report provides valuable and personalized information so that you can enhance your entrepreneurial profile and confidently pursue your professional goals.

#### Most relevant

Creativity

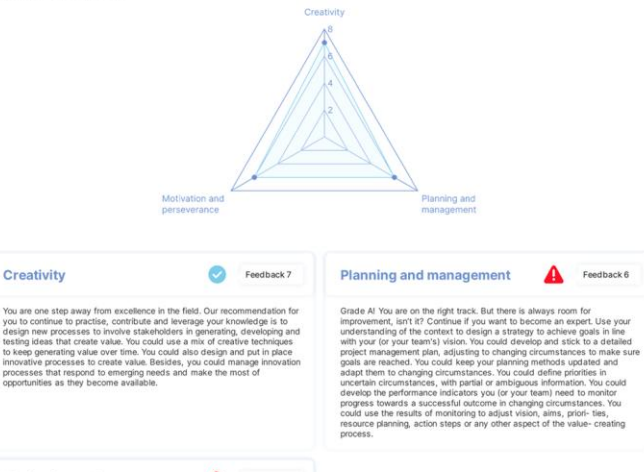

Feedback 6

Grade A! If you want to become an expert, we recommend you to select a specific field of your liking and take responsibility for contributing to its complex development. Try to create the right climate to motivate your team (for example, by celebrating successes, by learning from failures and by encouraging innovative ways to tackle problems). You could design effective ways to attract talented people and keep them motivated. You could cope with unexpected change, setbacks and failures (for example, job loss). You could stay focused on your vision and goals, despite challenges. Surround yourself with the necessary people for this and don't be in a hurry, becoming an expert on a topic takes time and effort but you already have a lot of the work done and it is all achievable.

Motivation and perseverance

Feedback 6

Your report will be downloaded as a PDF to your computer, allowing you to review your score and insights.

Repeat the evaluation process as often as you like to track and measure your progress over time.

You are ready! You show acceptable development, keep it up You have potential but you need to improve it. Follow our advice